## Ľ

## ACCOUNT VIEW 2.0 PASSWORD RESET

Follow the steps below

Account View 2.0 does not allow advisors to send a password reset link. Instead, follow the steps below.

## Go to www.myaccountviewonline.com

- Click "Trouble logging in?"
- Type your username (your email address) and click "retrieve username"
- Click "Next"
- You should now see your email address listed, click "Forgot Password"
- You will now be able to reset your password

There is also a client helpline for any issues: 800-558-7567